# Nagios Core 適用的 Dell EMC OpenManage Plugin 3.0 版 安裝指南

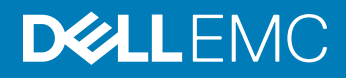

註、警示與警告

註:「註」表示可以幫助您更有效地使用產品的重要資訊。

△ 警示:「警示」表示有可能會損壞硬體或導致資料遺失,並告訴您如何避免發生此類問題。

▲ 警告:「警告」表示有可能會導致財產損失、人身傷害甚至死亡。

© 2015 -2018 Dell Inc. 或其子公司。著作權所有,並保留一切權利。Dell、EMC 與其他商標均為 Dell Inc.或其子公司的商標。其他商標可能為其各自擁有者的商標。

2018 - 04

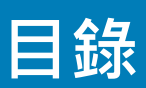

| 1 Introduction to Dell EMC OpenManage Plug-in Version 3.0 for Nagios Core | 4  |
|---------------------------------------------------------------------------|----|
| 2 系統需求                                                                    | 6  |
| 管理系統的系統需求                                                                 | 6  |
| 受管系統的系統需求                                                                 | 6  |
| 3 下載和安裝 Nagios Core 適用的 Dell EMC OpenManage Plug-in 3.0 版                 | 8  |
| 4 升級至 Nagios Core 適用的 Dell EMC OpenManage Plug-in 3.0 版                   | 10 |
| 5 解除安裝 Nagios Core 適用的 Dell EMC OpenManage Plug-in 3.0 版                  | 12 |
| 6 Accessing documents from the Dell EMC support site                      | 13 |
| 7 相關說明文件                                                                  | 14 |
| 附錄 A: OMSDK 安裝                                                            | 15 |
| 安裝 OMSDK 套件:                                                              |    |
| 升級 OMSDK 套件:                                                              |    |
| 解除安裝 OMSDK 套件:                                                            | 15 |

### Introduction to Dell EMC OpenManage Plug-in Version 3.0 for Nagios Core

This guide provides information about the software requirements, system requirements, and the steps to install, upgrade, and uninstall the Dell EMC OpenManage Plug-in Version 3.0 for Nagios Core.

This plug-in provides capabilities to monitor Dell EMC devices in environments managed by Nagios Core. This plug-in gives you complete hardware-level visibility of Dell EMC devices, including overall and component-level health monitoring. The plug-in provides basic inventory information and event monitoring of Dell EMC devices. The plug-in also supports one-to-one web console launch of the supported Dell EMC devices for further troubleshooting, configuration, and management activities.

The Dell EMC OpenManage Plug-in Version 3.0 for Nagios Core supports the following Dell EMC devices:

- 12th and later generations of PowerEdge servers through the agent-free method by using Integrated Dell Remote Access Controller (iDRAC) with Lifecycle Controller (LC)
- OEM Servers
- Datacenter Scalable Solutions (DSS)
- · Hyper-converged Infrastructure (HCI) Platforms Dell EMC VxRail, Dell EMC XC Series
- PowerEdge FX2/FX2s chassis, PowerEdge VRTX chassis, and PowerEdge M1000e chassis
- EqualLogic PS-Series Storage Arrays, PowerVault MD 34/38 Series Storage Arrays and Compellent SC-Series Storage Arrays
- · Dell EMC Network Switches

For more details on device support, see Support matrix in the "Dell EMC OpenManage Plug-in Version 3.0 for Nagios Core User's Guide."

#### Table 1. Key features

| Feature                                    | Functionality                                                                                                    |
|--------------------------------------------|----------------------------------------------------------------------------------------------------|
| Device Discovery                           | Discovers Dell EMC devices. Once the discovery is complete, host and service definitions are created for each device.                                                                                                    |
|                                            | Discovering Dell EMC servers through iDRAC with Lifecycle Controller could be done either using SNMP or WSMan protocol or Redfish REST APIs.                                                                                                    |
|                                            | Dell EMC storage and Dell EMC Network Switch discovery is supported using SNMP protocol.                                                                                                    |
|                                            | Dell EMC chassis discovery is supported using WSMan protocol.                                                                                                    |
| Device Information                         | Displays information about the discovered device such as Service Tag, Firmware Version, Device Name, Device Model, and so on after a device discovery is successful. You can view this information in the <b>Hosts</b> or the <b>Services</b> view in the Nagios Core console. |
|                                            | For more information about device services and their description, see <b>Device Information</b> in the Dell EMC OpenManage Plug-in Version 3.0 for Nagios Core User's Guide.                                                                                                   |
| Monitor overall health of Dell EMC devices | Monitors the overall health of Dell EMC devices.                                                                                                    |

| Feature                                     | Functionality                                                                                                    |
|---------------------------------------------|----------------------------------------------------------------------------------------------------|
| Component level health of Dell EMC devices  | Monitors health of the Dell EMC device components such as Physical Disks, Power Supply, Temperature Probe and Voltage Probe and displays the information about the respective components.                                                          |
|                                             | For more information about Component level health of Dell EMC devices and their description, see <b>Monitor Component Health of Dell EMC Devices</b> in the <i>Dell EMC OpenManage Plug-in Version 3.0 for Nagios Core User's Guide</i> .          |
| Monitor SNMP alerts                         | Monitors SNMP alerts for Dell EMC devices. This feature displays only the last received SNMP alert.                                                                                                    |
|                                             | To view all received SNMP alerts navigate to <b>Reports &gt; Alerts &gt; History</b> in the Nagios Core console.                                                                                                    |
|                                             | You can also view the Alert Knowledge Base (KB) information for the supported Dell EMC devices corresponding to an SNMP alert for faster troubleshooting of the respective alert.                                                                  |
|                                             | For more information, see <b>Knowledge Base (KB) messages for the generated alerts</b> in the <i>Dell EMC OpenManage Plug-in Version 3.0 for Nagios Core User's Guide.</i>                                                                         |
| Launching Dell EMC device specific consoles | Launches the respective Dell EMC one-to-one consoles to further troubleshoot and manage the supported Dell EMC devices.                                                                                                    |
| Warranty information                        | Monitors and displays the warranty information for the supported Dell EMC devices. For more information, see <b>Warranty information for Dell EMC devices</b> in the <i>Dell EMC OpenManage Plug-in Version 3.0 for Nagios Core User's Guide</i> . |

This plug-in supports Nagios Core versions 3.5.0 and later.

Before installing Dell EMC OpenManage Plug-in Version 3.0 for Nagios Core, download the latest documents from Dell EMC OpenManage Plug-in for Nagios Core for the latest information about this product.

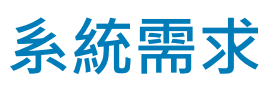

2

在開始安裝外掛程式之前,請確定您符合下列需求:

一般先決條件:

- 已安裝 Nagios Core 3.5.0 版或更新版本且所有 Nagios Core 元件是否正常運作。
- 已安裝 OMSDK (OpenManage Python Software Development Kit) 1.1 版或以上版本。
- 已安裝 Python 2.7.5 版和以上版本 · 或 3.6.3 版和以上版本 ·
- 已安裝 Python Argparse 模組。
- 已安裝 Python Netaddr 模組。
- (可選) 安裝 1.6 或更新的 Java 版本,以便檢視 Dell EMC 保固資訊。
- (可選) 安裝 1.3 或新更版本的 SNMP 設陷轉譯器 (SNMPTT) 以便接收 SNMP 警示。建議使用最新版本。
- 註: 您可以使用 SNMP 或 WSMan 或 Redfish REST API 來探索 iDRAC 裝置。使用 SNMP 通訊協定支援 Dell EMC 儲存裝置和
  Dell EMC Network Switch 探索。使用 WSMan 通訊協定支援 Dell EMC 機箱探索。

(〕 註: 如需 OMSDK 安裝、升級和解除安裝的相關資訊,請參閱 OMSDK 安裝

主題:

- 管理系統的系統需求
- 受管系統的系統需求

#### 管理系統的系統需求

管理系統的需求如下:

- Red Hat Enterprise Linux (RHEL) 7.3 與 RHEL 6.9 (64 位元)
- Ubuntu 16.04.3 伺服器 (64 位元)
- SLES 12 SP3

亦支援有裝載 RHEL、SLES 和 Ubuntu 客體作業系統支援版本的 ESXi Hypervisor。

### 受管系統的系統需求

受管系統的需求如下:

#### 表 2. Dell EMC 裝置支援的韌體版本

| Dell EMC 裝置          | 韌體     | 支援的韌體版本                                     |
|----------------------|--------|---------------------------------------------|
| 第 14 代 PowerEdge 伺服器 | iDRAC9 | 3.17.17.17、3.15.15.15、3.11.11.11和3.00.00.00 |
| 第 13 代 PowerEdge 伺服器 | iDRAC8 | 2.50.50.50 和 2.41.40.40                     |
| 第 12 代 PowerEdge 伺服器 | iDRAC7 | 2.50.50.50 和 2.41.40.40                     |

| Dell EMC 裝置                                                             | 韌體               | 支援的韌體版本                                            |
|-------------------------------------------------------------------------|------------------|----------------------------------------------------|
| Datacenter Scalable Solutions                                           | iDRAC8           | 2.50.50.50 和 2.41.40.40                            |
| Nutanix XC                                                              | iDRAC8<br>iDRAC9 | 2.50.50.50 和 2.41.40.40<br>3.15.15.15 和 3.11.11.11 |
| VxRail                                                                  | iDRAC8<br>iDRAC9 | 2.50.50.50 和 2.41.40.40<br>3.15.15.15 和 3.11.11.11 |
| PowerEdge M1000e 機箱                                                     | СМС              | 6.0 和 5.22                                         |
| PowerEdge VRTX 機箱                                                       | СМС              | 3.0 和 2.23                                         |
| PowerEdge FX2/FX2s 機箱                                                   | СМС              | 2.0 和 1.42                                         |
| Compellent SC 系列儲存裝置陣列                                                  | NA               | 7.2.10 和 7.2.1                                     |
| EqualLogic PS-Series Storage Arrays                                     | NA               | 9.1.5 和 9.1.4                                      |
| PowerVault MD 34/38 Series Storage Arrays                               | NA               | 08.25.13.60 和 08.25.11.60                          |
| Dell EMC Network Switch M、S、FN、Z 與 C 系列<br>Dell EMC Network Switch N 系列 | NA<br>NA         | 9.13.0.0 和 9.11.2.8<br>6.3.3.10 和 6.3.3.9          |

• 如果您使用的是 SNMP 通訊協定 · 請確認已在個別裝置上設定 SNMP · 如果您要在在 Nagios Core 主控台內接收 SNMP 設陷 · 請確認您在各自的裝置中設定 SNMP 設陷目的地 ·

如需更多資訊,請參閱 Nagios Core 適用的 Dell EMC OpenManage Plug-in 3.0 版使用者指南中的附錄,網址是 dell.com/ omconnectionsEnterpriseSystemsManagement。

- 如果您使用的是 Redfish REST API · 請確認已在個別裝置上啟用 Redfish ·
- 如果您使用的是 WSMan 通訊協定 · 建議您使用預設服務帳戶以外的 WSMan 服務帳戶。如需更多資訊 · 請於 dell.com/ esmmanuals 上參閱各自裝置的使用者指南中的設定使用者帳戶及權限。

如需支援平台的清單,請參閱 Nagios Core 適用的 Dell EMC OpenManage Plug-in 3.0 版使用者指南中的支援對照表。

# 下載和安裝 Nagios Core 適用的 Dell EMC OpenManage Plug-in 3.0 版

1 從 Dell EMC 支援網站 **Dell.com/support** 或從 Nagios Exchange 網站 **exchange.nagios.org/**下載 Nagios Core 適用的最新 Dell EMC OpenManage Plug-in 3.0 版安裝程式。

安裝程式封裝為.tar.gz 檔, 名稱為 Dell\_EMC\_OpenManage\_Plugin\_v3.0\_Nagios\_Core\_A00.tar.gz。

2 瀏覽至您已下載目錄資料夾之處,並執行下列命令以解壓縮其內容: tar -zxvf Dell\_EMC\_OpenManage\_Plugin\_v3.0\_Nagios\_Core\_A00.tar.gz

解壓縮下列資料夾和檔案:

- Dell\_OpenManage\_Plugin 資料夾
- Dell EMC OM Plugin 3 0 For NagiosCore IG.pdf 檔案
- Dell\_EMC\_OM\_Plugin\_3\_0\_For\_NagiosCore\_ReadMe.txt 檔案
- license\_en.txt 檔案
- 3 瀏覽至 Dell\_OpenManage\_Plugin/Install 資料夾,然後執行下列命令來呼叫安裝程式: ./install.sh
- 4 如果 Nagios Core 3.5.0 版或更新版本已安裝在您的系統中・請按 Y 或按任何鍵以結束安裝程序・安裝 Nagios Core 3.5.0 版或更新版本・然後再次開始安裝程序一次。

另外,您也可以按 Enter 以繼續預設值 (Y)。

5 安裝 Nagios Core 位置的提示出現時,請提供路徑,然後按 Enter。 或者,您可以按 Enter 以繼續使用預設位置 /usr/local/nagios/。 無效的項目將會顯示錯誤並結束安裝程序。

系統會執行必要條件檢查·並顯示已安裝的必要條件。

- 註:如果系統不符合任何其他必要條件,則安裝程序會顯示適當的訊息,並繼續進行安裝。然而,系統應在功能引動過程之 前完成安裝所有強制必要條件,否則會顯示錯誤訊息且功能會中止運作。
- 6 如果您接受 End User License Agreement (使用者授權合約) · 請按 Y · 或按其他按鍵結束安裝。 另外 · 您也可以按 Enter 以繼續預設值 (Y) 。
- 7 按Y將屬性 escape\_html\_tags 設為「0」,或按N 繼續預設設定「1」。 另外,您也可以按 Enter 以繼續預設值 (N)。
  - ① 註:為方便閱讀 (多行檢視),建議您繼續使用設為「0」的屬性 escape\_html\_tags 來安裝,才能分辨在 Dell EMC 外掛程式 中不同的例項或實體。

8 如果您已安裝 SNMPTT,請提供 SNMPTT 已安裝的路徑,然後按 Y 以繼續安裝。 或者,您也可以按 Enter 鍵以預設檔案路徑繼續, /etc/snmp/snmptt.ini。如果您尚未安裝 SNMPTT,並想要跳過此步驟,請按 Enter。 ① 註: 如果安裝此 Plug-in 時未安裝 SNMPTT,但您稍後要收到 SNMP 警示,請執行以下動作:

- 安裝 SNMPTT ·
- 瀏覽至 <NAGIOS\_HOME>/dell/install · 然後執行下列命令:
- ./install.sh trap

Nagios Core 預設安裝的位置在 <NAGIOS\_HOME> · 而 <NAGIOS\_HOME> 的位置在 /usr/local/nagios/。

- 重新啟動 SNMPTT。
- 重新啟動 Nagios 服務。
- 9 如果您已安裝 Java · 請提供 Java 已安裝的路徑 · 然後按 Y 以繼續安裝。

另外,您也可以按 Enter 以繼續預設檔案路徑 /usr/bin/java。

① 註: 如果安裝此 Plug-in 時未安裝 Java ,但您稍後要安裝或升級 Java 版本,請執行以下動作:

- 安裝 Java。
- 瀏覽至 <NAGIOS\_HOME>/dell/install · 然後執行下列命令:
- ./install.sh java

Nagios Core 預設安裝的位置在 <NAGIOS\_HOME> · 而 <NAGIOS\_HOME> 的位置在 /usr/local/nagios/。

• 重新啟動 Nagios 服務。

現在已安裝 Plug-in。

10 若要確認 Nagios Core 組態項目,請執行下列命令: <NAGIOS\_HOME>/bin/nagios -v <NAGIOS\_HOME>/etc/nagios.cfg

組態成功更新後會顯示零錯誤或警告。如果您在這個步驟中收到任何錯誤或警告,請手動操作解決。

- 11 如果您已安裝 SNMPTT 並想要確認 SNMPTT 組態項目,瀏覽至已安裝 SNMPTT 的路徑並確認下列項目出現在 TrapFiles 一節裡的 snmptt.ini 檔案中。
  - <NAGIOS\_HOME>/dell/config/templates/Dell\_Agent\_free\_Server\_Traps.conf
  - <NAGIOS\_HOME>/dell/config/templates/Dell\_Chassis\_Traps.conf
  - <NAGIOS\_HOME>/dell/config/templates/Dell\_Compellent\_Traps.conf
  - <NAGIOS\_HOME>/dell/config/templates/Dell\_EqualLogic\_Traps.conf
  - <NAGIOS HOME>/dell/config/templates/Dell PowerVaultMD Traps.conf
  - <NAGIOS\_HOME>/dell/config/templates/Dell\_F10\_Switch\_Traps.conf
  - <NAGIOS\_HOME>/dell/config/templates/Dell\_N\_Series\_Traps.conf
- 12 執行下列命令,以重新啟動 Nagios Core 服務:

service nagios restart

13 如果您已安裝 SNMPTT,則請執行下列命令,以重新啟動 SNMPTT 服務: service snmptt restart

# 升級至 Nagios Core 適用的 Dell EMC OpenManage Plug-in 3.0 版

執行下列步驟,即可從 Dell OpenManage Plug-in 2.0 版或 Nagios Core 適用的 Dell EMC OpenManage Plug-in 2.1 版升級至 Nagios Core 適用的 Dell EMC OpenManage Plug-in 3.0 版:

1 從 Dell EMC 支援網站 **Dell.com/support** 或從 Nagios Exchange 網站 **exchange.nagios.org/**下載 Nagios Core 適用的最新 Dell EMC OpenManage Plug-in 3.0 版安裝程式。 安裝程式封裝為.tar.gz 檔,名稱為 **Dell\_EMC\_OpenManage\_Plugin\_v3.0\_Nagios\_Core\_A00.tar.gz**。

 瀏覽至您已下載目錄資料夾之處,並執行下列命令以解壓縮其內容: tar -zxvf Dell\_EMC\_OpenManage\_Plugin\_v3.0\_Nagios\_Core\_A00.tar.gz

解壓縮下列資料夾和檔案:

- Dell\_OpenManage\_Plugin 資料夾
- Dell\_EMC\_OM\_Plugin\_3\_0\_For\_NagiosCore\_IG.pdf 檔案
- Dell\_EMC\_OM\_Plugin\_3\_0\_For\_NagiosCore\_ReadMe.txt 檔案
- license en.txt 檔案
- 3 瀏覽至 Dell\_OpenManage\_Plugin/Install 資料夾,然後執行下列命令來呼叫安裝程式:

./install.sh

4 如果 Nagios Core 3.5.0 版或更新版本已安裝在您的系統中,請按 Y 或按任何鍵以結束安裝程序,安裝 Nagios Core 3.5.0 版或更新版本,然後再次開始安裝程序一次。

或者·您可以按下任意鍵以結束安裝並使用預設值 (Y)。

5 安裝 Nagios Core 位置的提示出現時,請提供路徑,然後按 Enter。 或者,您可以按 Enter 以繼續使用預設位置 /usr/local/nagios/。 無效的項目將會顯示錯誤並結束安裝程序。

將執行先決條件檢查,同時顯示已安裝的先決條件。

- 註:如果系統不符合任何其他必要條件,則安裝程序會顯示適當的訊息,並繼續進行安裝。然而,系統應在功能引動過程之 前完成安裝所有強制必要條件,否則會顯示錯誤訊息且功能會中止運作。
- 6 當系統提示您升級至 Nagios Core 適用的 Dell EMC OpenManage Plug-in 3.0 版時 · 請按 Y · 另外 · 您也可以按 Enter 以繼續預設 值 (Y) ·

如果您不想升級,按任一其他鍵結束安裝程序。

- 7 如果您接受 End User License Agreement (使用者授權合約),請按 Y,或按其他按鍵結束安裝。
- 另外.您也可以按 **Enter** 以繼續預設值 (Y) 。
- 8 如果您已安裝 SNMPTT,請提供 SNMPTT 已安裝的路徑,然後按 Y 以繼續安裝。
- 或者,您也可以按 Enter 鍵以預設檔案路徑繼續,/etc/snmp/snmptt.ini。如果您尚未安裝 SNMPTT,並想要跳過此步驟,請按 Enter。

① 註: 如果安裝此 Plug-in 時未安裝 SNMPTT,但您稍後要收到 SNMP 警示,請執行以下動作:

- 安裝 SNMPTT ·
- 瀏覽至 <NAGIOS\_HOME>/dell/install · 然後執行下列命令:
- ./install.sh trap

Nagios Core 預設安裝的位置在 <NAGIOS\_HOME> · 而 <NAGIOS\_HOME> 的位置在 /usr/local/nagios/。

- 重新啟動 SNMPTT。
- 重新啟動 Nagios 服務。
- 9 如果您已安裝 Java · 請提供 Java 已安裝的路徑 · 然後按 Y 以繼續安裝。

另外,您也可以按 Enter 以繼續預設檔案路徑 /usr/bin/java。

① 註: 如果安裝此 Plug-in 時未安裝 Java ,但您稍後要安裝或升級 Java 版本,請執行以下動作:

- 安裝 Java。
- 瀏覽至 <NAGIOS\_HOME>/dell/install · 然後執行下列命令:
- ./install.sh java

Nagios Core 預設安裝的位置在 <NAGIOS\_HOME> · 而 <NAGIOS\_HOME> 的位置在 /usr/local/nagios/。

• 重新啟動 Nagios 服務。

現在已安裝 Plug-in。

10 若要確認 Nagios Core 組態項目,請執行下列命令: <NAGIOS\_HOME>/bin/nagios -v <NAGIOS\_HOME>/etc/nagios.cfg

組態成功更新後會顯示零錯誤或警告。如果您在這個步驟中收到任何錯誤或警告,請手動操作解決。

- 11 如果您已安裝 SNMPTT 並想要確認 SNMPTT 組態項目,瀏覽至已安裝 SNMPTT 的路徑並確認下列項目出現在 TrapFiles 一節裡的 snmptt.ini 檔案中。
  - <NAGIOS\_HOME>/dell/config/templates/Dell\_Agent\_free\_Server\_Traps.conf
  - <NAGIOS\_HOME>/dell/config/templates/Dell\_Chassis\_Traps.conf
  - <NAGIOS\_HOME>/dell/config/templates/Dell\_Compellent\_Traps.conf
  - <NAGIOS\_HOME>/dell/config/templates/Dell\_EqualLogic\_Traps.conf
  - <NAGIOS HOME>/dell/config/templates/Dell PowerVaultMD Traps.conf
  - <NAGIOS\_HOME>/dell/config/templates/Dell\_F10\_Switch\_Traps.conf
  - <NAGIOS\_HOME>/dell/config/templates/Dell\_N\_Series\_Traps.conf
- 12 執行下列命令,以重新啟動 Nagios Core 服務:

service nagios restart

13 如果您已安裝 SNMPTT · 則請執行下列命令 · 以重新啟動 SNMPTT 服務 : service snmptt restart

## 解除安裝 Nagios Core 適用的 Dell EMC OpenManage Plug-in 3.0 版

5

- 1 瀏覽至 <NAGIOS\_HOME>/dell/Install 資料夾,並執行下列命令: ./uninstall.sh
- 2 確認解除安裝的提示出現時,請按 Y 解除安裝或 N 中斷解除安裝程序。 另外,您也可以按 Enter 退出解除安裝。
- 3 當系統提示您要繼續解除安裝程序,請按Y繼續或N中斷解除安裝程序。 另外,您也可以按Enter 結束。
  - 註:如果您在安裝過程中將屬性 escape\_html\_tags 的值設為「0」,則您可以藉由瀏覽至 <NAGIOS\_HOME>/etc/cgi.cfg 檔案與編輯此值將其重設回其預設值「1」。

現在已解除安裝 Plug-in。

6

- 4 若要確認 Dell EMC OpenManage Plug-in 是否解除安装,請瀏覽至 <NAGIOS\_HOME> 資料夾,並確定 dell 資料夾已被移除。
- 5 若要確認 Nagios Core 組態項目,請瀏覽至 Nagios Core 已安裝的路徑並執行以下命令: <NAGIOS HOME>/bin/nagios -v <NAGIOS HOME>/etc/nagios.cfg

組態成功更新後會顯示零錯誤或警告。如果您在這個步驟中收到任何錯誤或警告,請手動操作解決。

- 如果您已安裝 SNMPTT,請瀏覽至安裝 SNMPTT 的路徑,並在 **TrapFiles** 區段裡的 snmptt.ini 檔案中確認下列項目是否已移 除:
  - <NAGIOS\_HOME>/dell/config/templates/Dell\_Agent\_free\_Server\_Traps.conf
  - <NAGIOS\_HOME>/dell/config/templates/Dell\_Chassis\_Traps.conf
  - <NAGIOS\_HOME>/dell/config/templates/Dell\_Compellent\_Traps.conf
  - <NAGIOS\_HOME>/dell/config/templates/Dell\_EqualLogic\_Traps.conf
  - <NAGIOS\_HOME>/dell/config/templates/Dell\_PowerVaultMD\_Traps.conf
  - <NAGIOS\_HOME>/dell/config/templates/Dell\_F10\_Switch\_Traps.conf
  - <NAGIOS\_HOME>/dell/config/templates/Dell\_N\_Series\_Traps.conf
- 7 執行下列命令,以重新啟動 Nagios Core 服務: service nagios restart
- 8 如果您已安裝 SNMPTT,請執行下列命令,以重新啟動 SNMPTT 服務: service snmptt restart

# Accessing documents from the Dell EMC support site

You can access the required documents using the following links:

- For Dell EMC Enterprise Systems Management documents www.dell.com/SoftwareSecurityManuals
- For Dell EMC OpenManage documents www.dell.com/OpenManageManuals
- For Dell EMC Remote Enterprise Systems Management documents www.dell.com/esmmanuals
- For Dell EMC OpenManage Connections Enterprise Systems Management documents www.dell.com/ OMConnectionsEnterpriseSystemsManagement
- For Dell EMC Serviceability Tools documents www.dell.com/ServiceabilityTools
  - a Go to www.dell.com/Support/Home.
    - Click Choose from all products.
    - c From All products section, click Software & Security, and then click the required link from the following:
      - Enterprise Systems Management
      - Remote Enterprise Systems Management
      - Serviceability Tools
      - Dell Client Command Suite
      - Connections Client Systems Management
    - d To view a document, click the required product version.
- Using search engines:

b

- Type the name and version of the document in the search box.

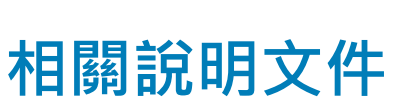

除了本指南外·您還可以在 Dell EMC 支援網站 **Dell.com/support/manuals** 存取以下指南。在「手冊」頁面上·按一下**軟體和安全** 性·然後按一下適當的產品連結以存取文件:

- Integrated Dell Remote Access Controller 9 (iDRAC9) 3.00.00.00 版使用者指南
- Dell EMC XC 系列超融合應用裝置手冊
- Dell EMC VxRail 應用裝置系列手冊
- 具有 Lifecycle Controller 的 Integrated Dell Remote Access Controller 8 使用者指南
- Integrated Remote Access Controller 7 使用者指南
- Dell EMC Chassis Management Controller for Dell PowerEdge M1000e 使用者指南
- Dell EMC Chassis Management Controller for Dell PowerEdge VRTX 使用者指南
- Dell EMC Chassis Management Controller for Dell PowerEdge FX2/FX2s 使用者指南
- Compellent SC 系列儲存裝置陣列使用者指南
- EqualLogic PS 系列儲存裝置陣列使用者指南
- PowerVault MD 系列儲存裝置陣列使用者指南
- Dell EMC Network Switch 使用者指南

另請參閱 www.nagios.org/documentation 瞭解任何 Nagios Core 相關說明文件。

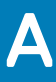

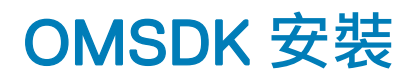

OMSDK 在 pypi.org 是以標準 python 套件形式提供。您可以使用 pip 安裝 OMSDK。

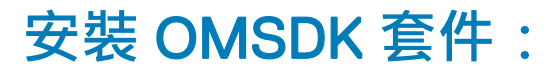

執行下列命令來安裝 OMSDK:

pip install omsdk

pip install omdrivers

### 升級 OMSDK 套件:

執行下列命令來升級 OMSDK:

pip install omsdk --upgrade

pip install omdrivers --upgrade

#### 解除安裝 OMSDK 套件:

執行下列命令來解除安裝 OMSDK:

pip uninstall omsdk

pip uninstall omdrivers